| MvPGS Help Guide ———                                                               |                                                                                                    |
|------------------------------------------------------------------------------------|----------------------------------------------------------------------------------------------------|
|                                                                                    |                                                                                                    |
| Withdraw from a Course                                                             |                                                                                                    |
|                                                                                    |                                                                                                    |
| 1. Log into ClassLink and click                                                    |                                                                                                    |
| on the MyPGS Osceola Icon.                                                         | Osceola                                                                                                    |
|                                                                                    | MyPGS                                                                                                    |
|                                                                                    |                                                                                                    |
| 2. Click on the "Professional                                                      | Professional Development External PD Help Guides Orientation Participation PD Plans My Staff Administration Of                                                                                                    |
| Development".                                                                      |                                                                                                    |
| Ĩ                                                                                  | My Courses                                                                                                    |
|                                                                                    | ▲ My Learning Opportunities                                                                                                    |
| 3. Click "Door Icon" to                                                            | Test Course     Section: 119952   Testing, testing     Lestine Course                                                                                                    |
| withdraw.                                                                          | My Transcript Learning Opportunity                                                                                                    |
|                                                                                    |                                                                                                    |
| 4 Click "Withdraw"                                                                 |                                                                                                    |
| 1. Olick Withdraw .                                                                | Withdraw From Course                                                                                                    |
|                                                                                    | Learner's Name MAIKAILA VELILLA-MANNING                                                                                                    |
|                                                                                    | Course Test Course<br>Section Testing testing                                                                                                    |
|                                                                                    | Withdraw         Cancel Withdraw Request                                                                                                    |
| 5 Vou will receive                                                                 | Home Professional Development External PD Help Guides Orientation Participation PD Plans My Staff Administration Offline Tool Calibration                                                                                                |
| confirmation on screen and a                                                       | ♦ My Learning Opportunities                                                                                                    |
| MVDCS system ampile                                                                | Withdraw                                                                                                    |
| WITT 05 System email.                                                              | You have been withdrawn                                                                                                    |
|                                                                                    | Withdrawal Confirmation                                                                                                    |
|                                                                                    | Te C Marsain Veilla-Manning         Lue //           Reference Policy 3 Var Delek Al (Syem)         Expires 1/8/2027                                                                                                    |
|                                                                                    | This message is to inform you that you have been unregistered from the course titled Test Course, section Testing, testing. There are two possible reasons that you have received this message: 1) You withdrew yourself from the course |
|                                                                                    | <ol> <li>The instructor removed you from the roster</li> <li>If you feel you have received this message by mistake, please re-register for the course, or contact MAIKAILA MARIE VELILIA-MANNING for assistance.</li> </ol>              |
| Imnortant Note                                                                     |                                                                                                    |
| Once the course has started you cannot withdraw                                    |                                                                                                    |
| Please email the instructor to inform them that you cannot attend                  |                                                                                                    |
| To find the instructor's name and more information, refer to the Help Guide - View |                                                                                                    |
| Course & Section Details.                                                          |                                                                                                    |
|                                                                                    |                                                                                                    |

The School District of Osceola County

Updated: August 2024